平成23年11月吉日

株式会社 タテムラ システムサービス課 福 生 市 牛 浜 104

#### System-V 新法人税申告書等プログラム ネット更新について

拝啓 時下ますますご清栄のこととお慶び申し上げます。平素は格別のお取引を賜り誠にあり がとうございます。

平成23年9月22日付の官報において、平成23年6月30日以後終了事業年度分の地方税申告書の改 正が発表になりました。但し、東京都のホームページを見ますと、「用紙は変えずに項目を読み 替えて」とあります。しかしながら各自治体の変更時期が不明な為、新法人税申告書システムを 更新致しましたのでお知らせ致します。尚、地方税電子申告システムの更新は現在ありません。 発表があり次第対応予定です。

又、相続税申告書において第6表に改正がありましたので平成23年版として対応致しました。 平成22年のシステムでも問題なくご利用頂けます。

つきましては同封の資料をご覧頂いてからご使用頂きますようお願い申し上げます。

尚、既にお伝え致しておりますように、[100]法人税申告書プログラムの開発は、平成22年度版 をもって終了致しました。[110]新法人税申告書への乗せ換えをお願い致します。

今後とも倍旧のお引き立ての程、宜しくお願い申し上げます。

敬具

### \_\_ 送付資料目次

#### 送付プログラム

プログラムの送付はございません。ネット更新をお願い致します。

#### 取扱説明書

http://www.ss.tatemura.com/ より確認できます。

#### 案内資料

| • | Syatem-Vネット更新作業手順 ・・・・・・・・・・・・・・・・・・・・・・・・・・・・・・・・・・・・ |
|---|--------------------------------------------------------|
| • | 取扱説明書の呼び出し方-PDFの開き方 ・・・・・・・・・・3                        |
| • | 平成23年度 新法人税申告書システム更新内容 ・・・・・・・・・4~7                    |
| • | その他のプログラムの変更内容 ・・・・・・・・・・・・・・・・                        |

🗕 送付内容のお問い合わせ先 -

送付内容に関するお問い合わせにつきましては、サービス課までご連絡下さいます ようお願いします。 尚、保守にご加入のお客様はフリーダイヤルをご利用下さい。 TEL 042-553-5311(AM10:00~12:00 PM1:00~3:30) FAX 042-553-9901

## System-V ネット更新作業手順

#### 【プログラム等のネット更新をご希望のお客様へ】

弊社システムに更新があった場合、マルチウィンドウ端末起動時に以下のメッセージを 表示します。

#### プログラム更新 OO 個のファイルが新しくなっています 1000番の4で更新できます

\*\*\* 以上を読んだら Enter を押してください \*\*\*■

また、同時に更新内容につきましては、あらかじめご登録いただいているメールアドレスに 更新のお知らせを送信致します。

上記メッセージを表示した場合、System-Vのプログラム更新(サーバー側)がございますので 以下の作業手順に従って更新作業を行って下さい。

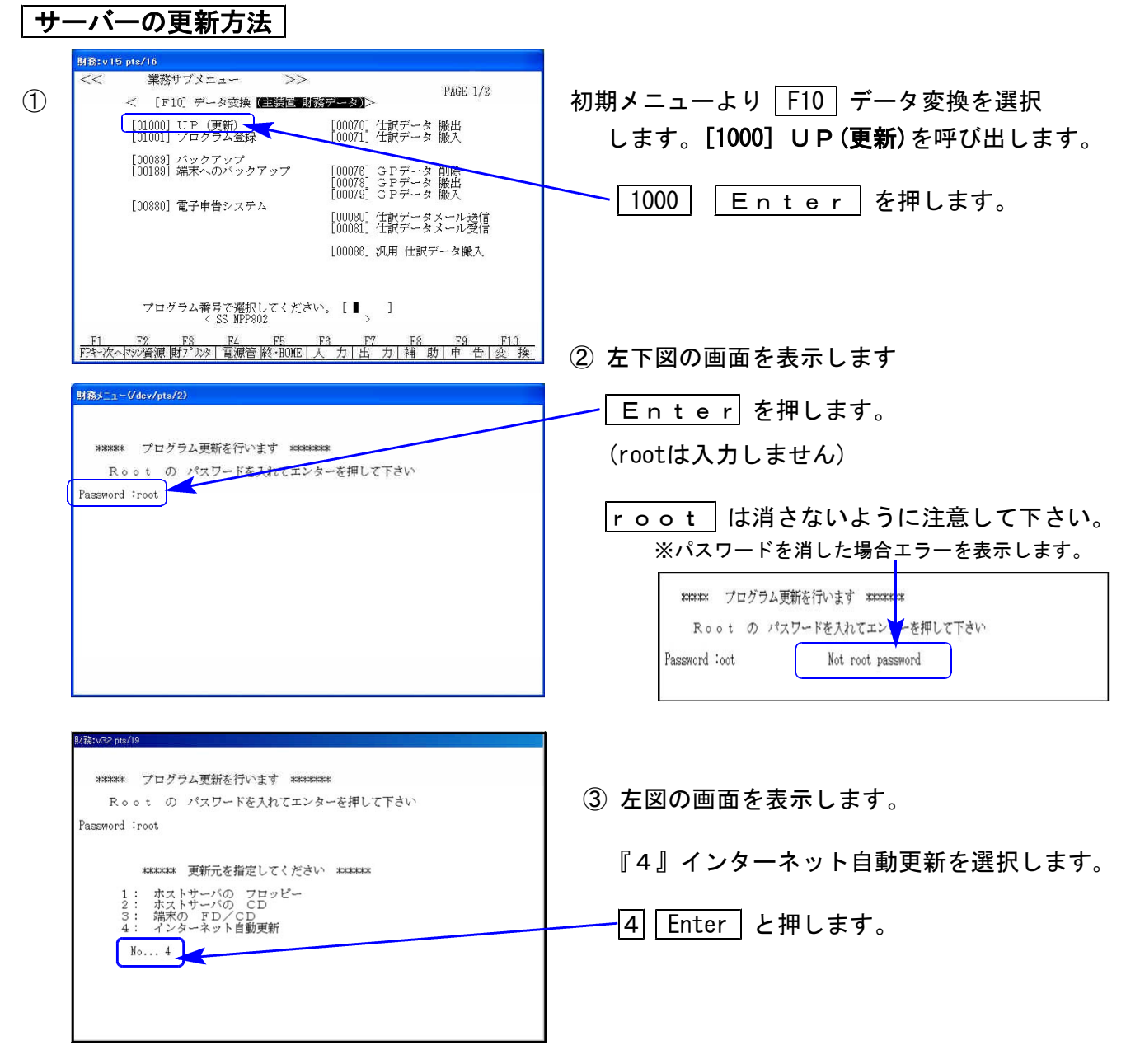

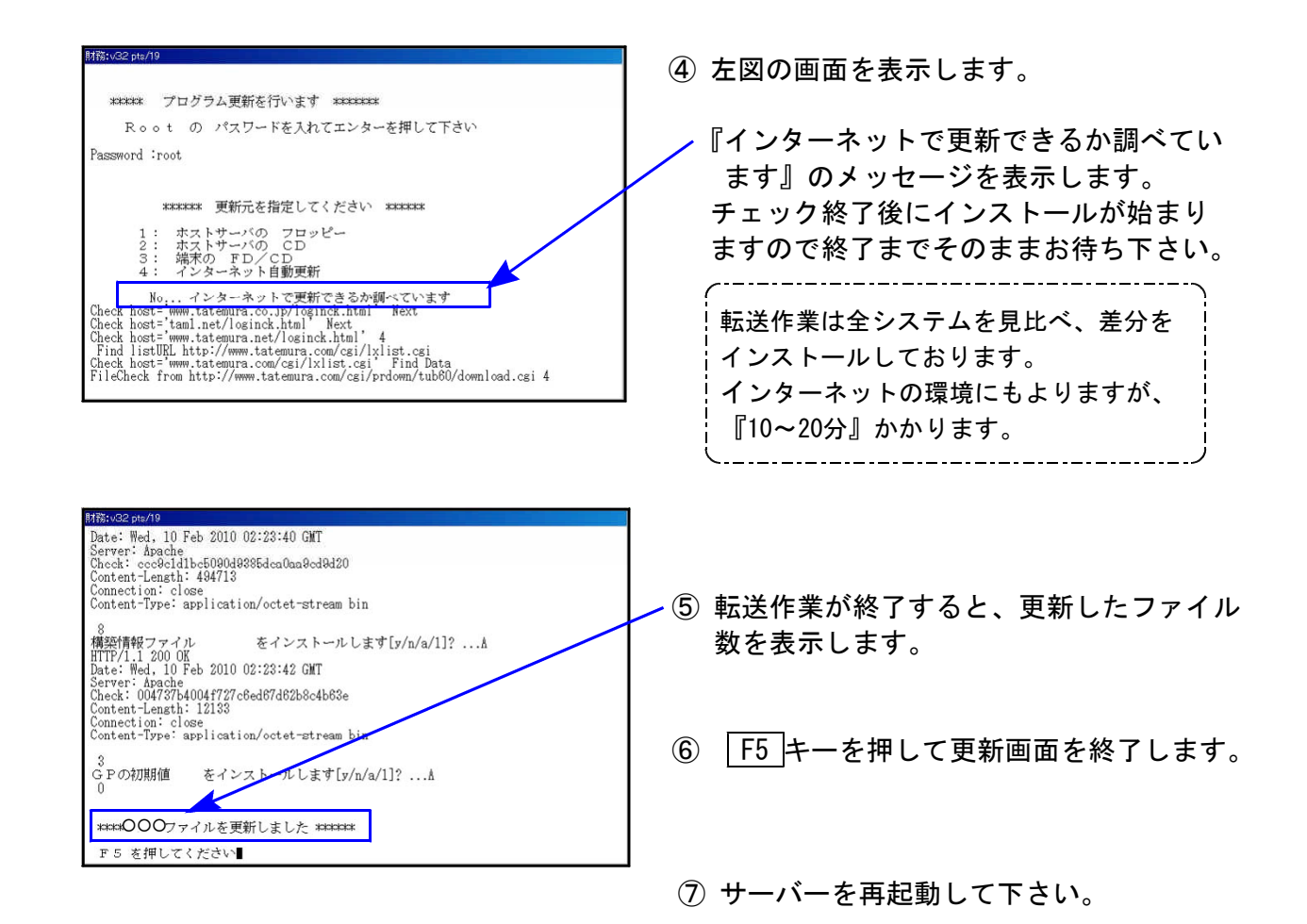

### 転送作業後のバージョン確認

下記のプログラムは F9 (申告・個人・分析) 1~2頁目に表示します。

| PG番号       | プログラム名                   | HD-VER | 備    考                                                                            |
|------------|--------------------------|--------|-----------------------------------------------------------------------------------|
| 97         | GP年度更新                   | V-1.16 | 各プログラム改正内容に対応致しました。                                                               |
| 110        | 新法人税申告書                  | V-1.14 | 平成23年9月22日改正の平成23年6月30日以後終了事業<br>年度の地方税申告書に対応致しました。                               |
| 500<br>510 | 相続税申告書 A<br>相続税申告書 B     | V-1.60 | 第6表の年齢を70歳85歳の切替→85歳としました。<br>又、各表内の文字が一部変更となった為項目内を訂正<br>致しました。税制改正による変更はございません。 |
| 530<br>540 | WP版相続税申告書A<br>WP版相続税申告書B | V-1.60 | 第6表の年齢を切替式ではなく手入力としました。<br>又、各表内の文字が一部変更となった為項目内を訂正<br>致しました。税制改正による変更はございません。    |

<u>変更内容</u> 詳しい変更内容につきましては、以下のホームページよりご確認下さい。 http://www.ss.tatemura.com/

# 取扱説明書の呼び出し方-PDFの開き方

以下の弊社システムサービス課ホームページから最新の取扱説明書(PDF)を呼び出すことが できます。(※年末調整・給与・法定調書もあります) 是非、ご利用下さい。

http://www.ss.tatemura.com/06\_torisetu/LX\_torisetu.html

|         | V LX                                                                     | 取扱訴<br>) - | (明書<br><b>(6</b> ) G | - Wind<br>i¥LX_to | dows I<br>orisetu | interne<br>uhtml | t Expl         | orer           |               |             |                 |                |             |       | Ŧ        | 47       | ×             | ioogle   |            |     |        |               | ×<br>ר<br>ר |
|---------|--------------------------------------------------------------------------|------------|----------------------|-------------------|-------------------|------------------|----------------|----------------|---------------|-------------|-----------------|----------------|-------------|-------|----------|----------|---------------|----------|------------|-----|--------|---------------|-------------|
| 77<br>😭 | ›ብル( <u>E</u><br>: 🏘                                                     | ) #<br>88  | [•]                  | 表:<br>後SS         | 〒♡)<br>社内月        | わ気<br>HHP-       | に入り<br>·<br>外部 | (A)<br>76(t    | ツール(<br>【     | ©<br>∮v∙t   | ヘルブ(<br>×取扱     | (H)<br>(説明)    | ŧ           | ×     |          |          | • 🖾           | •        | • 🔂        | ページ | i(P) • | • 💮 У-н©      | • »         |
|         | 基本登録内容                                                                   | 電源の入れ方・切り方 | ページプリンタ手引き           | 11 仕訳入力           | ► 6 登録&入力         | ► / 帳表出力         | 消費税5%システム      | シットに設置連るインデックラ | em<br>HB 補助管理 | > テキストデータ変換 | し、財務メンテナンス      | 外字登録           | 2 扱き 外字コード表 | 明書    | L×↓↑D>変換 | 電子申告システム | 地方税電子申告       | GPメンテナンス | 内訳書テキスト搬出っ |     |        |               | •           |
|         | GP申告情報·関与先·従華農名識                                                         | 「届出書セット    | 書法人税申告書!・Ⅱ           | 新法人税申告書I・Ⅱ        | WP版法人税申告書         | 消費税申告書           | 勘定科目内訳明細書      | よ事業概況説明書       | 滅面賞却          | 信却資産申告書     | グラフ分析・資金繰り・経営分析 | 個別税効果・キャッシュフロー | 登記用紙打ち出し    | 個人決算書 | 確定申告書 Ⅰ  | 確定申告書 I  | 相続税申告書・WP版相続祝 | 贈与税申告書   | 人財産評価      |     |        |               |             |
|         |                                                                          |            |                      |                   |                   |                  |                |                |               |             |                 |                |             |       |          |          |               |          |            |     |        |               |             |
|         | <u>GPズノテナンスI日Ver(I日年度更新用)</u><br><u>新法人税の便利になった点一新法人税セミナー資料同等物</u> 10.07 |            |                      |                   |                   |                  |                |                |               |             |                 |                |             |       |          |          |               |          |            |     |        |               |             |
|         |                                                                          |            |                      |                   |                   |                  |                |                |               |             |                 |                |             |       |          |          | 🚽 र-          | ל בעב    | 1-9        |     |        | <b>e</b> 100% | •           |

左図の本棚のような画像を表示します。

参照したいタイトルをクリックすると PDFの取扱説明書が開きます。

## 平成23年9月22日施行 平成23年6月30日以降改正 新法人税申告書システム 更新内容 11.11

※電子申告をご利用のお客様におかれましては、申告上の注意がございます。 現在、平成23年6月30日以降の税制改正に対応する国税庁電子申告システムe-Tax及びeL-TAXが、 改定後の帳票に未対応となっております。

## ● 更新内容

平成23年9月22日施行 平成23年6月30日以降終了事業年度の新法人税申告書プログラムにおいて、 下記の内容で変更を行いました。尚、平成23年9月22日以降用の様式と平成23年9月改正前用を 印刷で打ち分けられるように致しました。対応表は6号様式・6号別表14様式・20号様式・22号の 2様式・6号別表2-3・20号別表2-3です。

入力画面は、平成23年9月22日施行平成23年6月30日以降用の対応となっております。

【平成23.9.22以降の様式で印刷する場合は3~5頁で印刷】

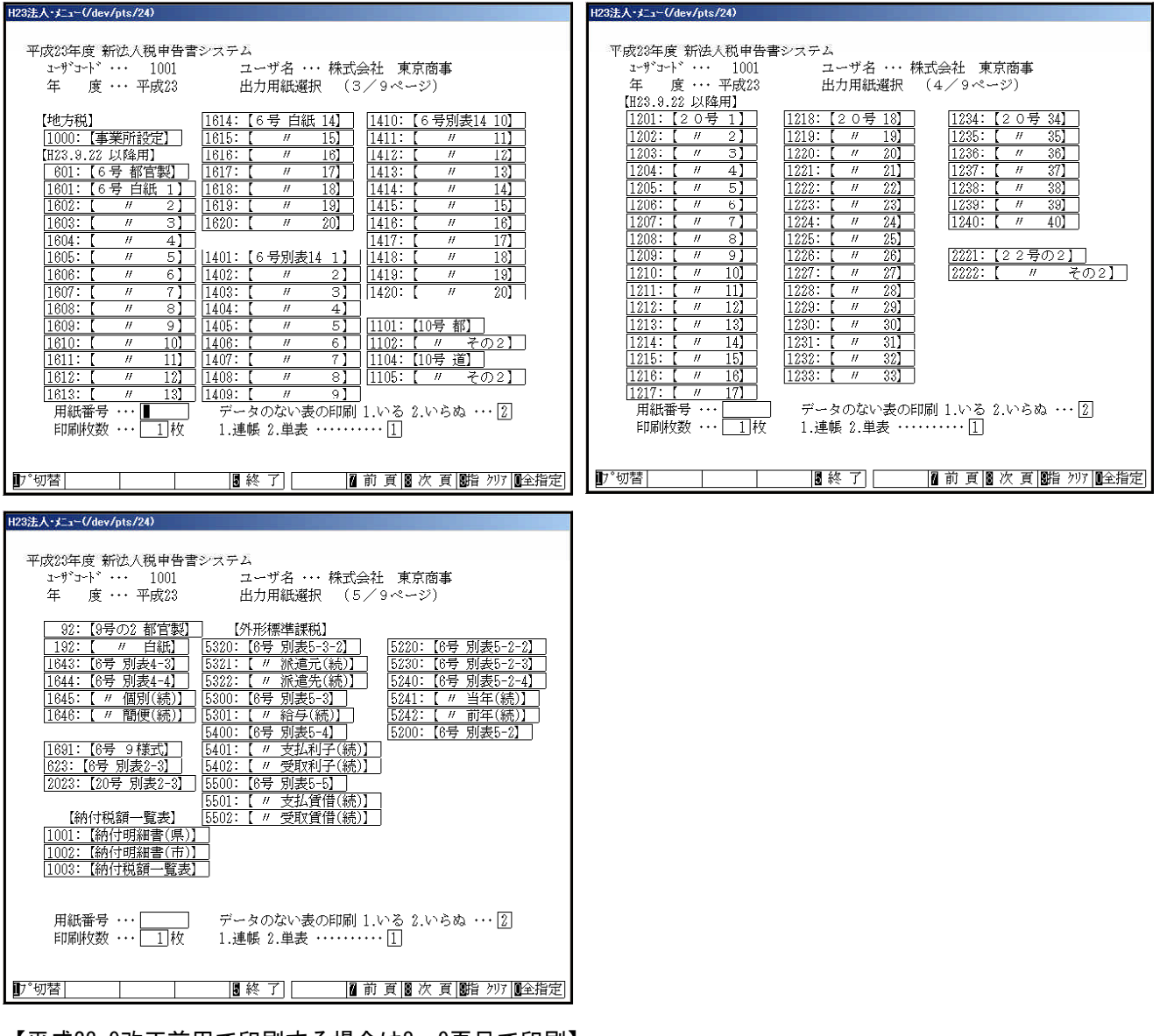

【平成23.9改正前用で印刷する場合は8~9頁目で印刷】

| H23法人・メニュー(/dev/pts/24)                                             | H23法人-メニュー(/dev/pts/24)                              |
|---------------------------------------------------------------------|------------------------------------------------------|
|                                                                     |                                                      |
| 平成23年度 新法人税申告書システム                                                  | 平成23年度 新法人税申告書システム                                   |
| ユーザコード・・・ 1001 ユーザ名 ・・・ 株式会社 東京商事                                   | コーザコード・・・ 1001 ユーザ名 ・・・ 株式会社 東京商事                    |
| 年 度 ・・・ 平成23 出力用紙選択 (8/9ページ)                                        | 年 度・・・平成23 出力用紙選択 (9/9ページ)                           |
| 【H23.9 改正前用】                                                        | 【H23.9 改正前用】                                         |
| 2601:【6号都官製】 3616:【 // 16】 3411:【 // 11】                            | 3201:【2 0号 1】   3218:【2 0号 18】   3234:【2 0号 34】      |
| 3601:【6号 白紙 1】 3617:【 // 17】 3412:【 // 12】                          | 3202: [ // 2 ] [ 3219: [ // 19] [ 3235: [ // 35]     |
| 3602: [ // 2] 3618: [ // 18] 3413: [ // 13]                         | 3203: [ // 3 ] 3220: [ // 20] 3236: [ // 36]         |
| 3603: [ // 3] 3619: [ // 19] 3414: [ // 14]                         |                                                      |
| 3604: [ // 4] 3620: [ // 20] 3415: [ // 15]                         | 3205: [ // 5] 3222: [ // 22] 3238: [ // 38]          |
| 3605: [ // 5] 3416: [ // 16]                                        | 3206: [ // 6 ] 3223: [ // 23] 3239: [ // 39]         |
| 3606: 【 // 6】 3401: 【6号別表14 1】 3417: 【 // 17】                       | 3207: [ // 7 ] 3224: [ // 24] 3240: [ // 40]         |
| 3607: [ // 7] 3402: [ // 2] 3418: [ // 18]                          | 3208: [ // 8] 3225: [ // 25]                         |
| 3608: [ // 8] 3403: [ // 3] 3419: [ // 19]                          | <u>3209: [ // 9] 3226: [ // 26] 4221: [22号の2]</u>    |
|                                                                     | <u>3210: [ // 10] 3227: [ // 27] 4222: [ // その2]</u> |
| 3610: [ // 10] 3405: [ // 5]                                        | 3211: [ // 11] 3228: [ // 28]                        |
| 3611: [ // 11] 3406: [ // 6] 3101: [10号 都]                          | 3212: 【 // 12】 3229: 【 // 29】 4623: 【6号 別表2-3】       |
| <u>3612: [ 〃 12] 3407: [ 〃 7] 3102: [ 〃 その2]</u>                    | 3213: 【 // 13】 3230: 【 // 30】 4223: 【20号 別表2-3】      |
| 3613: [ // 13]  3408: [ // 8]  3104: [10号 道]                        |                                                      |
| <u> 3614: [ 〃 14]</u>   <u>3409: [ 〃 9]</u>   <u>3105: [ 〃 その2]</u> | <u>3215: [ // 15]</u> <u>3232: [ // 32]</u>          |
|                                                                     | <u>3216: [ // 16]</u> <u>3233: [ // 33]</u>          |
|                                                                     |                                                      |
| 用紙番号・・・・                                                            | 用紙番号 ・・・ 📕 🧾 データのない表の印刷 1.いる 2.いらぬ ・・・ 🛽             |
| 印刷枚数 ・・・ _ 1 枚   1.連帳 2.単表 ・・・・・・・ [1]                              | 印刷枚数 ・・・  ]枚   1.連帳 2.単表 ・・・・・・・  ]                  |
|                                                                     |                                                      |
|                                                                     |                                                      |
| ■7 切答                                                               | ┃7 切答                                                |

【ご注意】

各自治体の状況により今回の税制改正に伴う用紙変更時期は不明です。 年月日等を見て自動的に印刷を打ち分けることは致しておりませんのでお客様で用紙の選択を お願い致します。

1. 各表の改正内容 ( 白紙法人税申告書・ワープロ版法人税申告書 共通 )

| 表 種       | 変更内容                                                                                                    |
|-----------|----------------------------------------------------------------------------------------------------|
| [地方税共通様式] | ・[4]:みなし配当の25%相当控除額・・・ 別表6-1「23の計」より転記<br>↓<br>[4]:国際戦略及び雇用者増加の法人税額特別控除・・・手入力へ変更                                                                  |
| [6号様式]    | <ul> <li>・[3]:みなし配当の25%相当控除額         <ul> <li>【3]:国際戦略及び雇用者増加の法人税額特別控除へ項目名変更及び転記元変更</li> <li>•[6]:課税標準となる~[1]+[2]-[3]-[4]+[5]</li></ul></li></ul> |
| [6号別表14]  | <ul> <li>• [65] ~ 別表4の2付表[44] → ~ 別表4の2付表[46] 項目名変更</li> <li>• [72] ~ 別表4の2付表[50] → ~ 別表4の2付表[52] 項目名変更</li> </ul>                                |
|           | ・[6]:軽減税率不適用法人の金額及ひ又は清算所得金額<br>↓<br>・[6]:軽減税率不適用法人の金額項目名変更                                                                                        |
| [10号様式]   | <ul> <li>・[3]:みなし配当の25%相当控除額         ↓         <ul> <li>[3]:国際戦略及び雇用者増加の法人税額特別控除へ項目名変更及び 転記元変更</li> <li>・[6]・[7]・[14]:項目削除</li> </ul> </li> </ul> |

| ~~~~~~~~~~~~~~~~~~~~~~~~~~~~~~~~~~~~~~~ | ~~~~~~~~~~~~~~~~~~~~~~~~~~~~~~~~~~~~~~~                                                 |
|-----------------------------------------|-----------------------------------------------------------------------------------------|
| [10号様式]                                 | ・[8]:差引計[1]+[2]-[3]-[4]+[5]+[6]+[7]                                                     |
|                                         | ↓<br>[6]∶差引計[1]+[2]+[3]-[4]+[5]項目変更及び計算式変更                                              |
|                                         | ・[9]→[7]・[10]→[8]・[11]→[9]へ項目番号変更                                                       |
|                                         | ・[12]計[9]+[10]+[11] →[10]計[7]+[8]+[9]                                                   |
|                                         | ・[13]→[11]・[15]→[12]・[16]→[13]・[17]→[14]へ項目番号変更                                         |
|                                         | 事業税・都道府県民税欄<br>・[18]~[25]→[15]~[22]へ項目番号変更<br>・[19]・[20]→[16]・[17]∶項目内の「清算所得金額」を削除<br>? |
|                                         | 平成23年6月30日以降の決算において<br>・[42]∶別表6−1「23の計」を集計しないように機能改善致しました。                             |
| [20号様式]                                 | ・[3]:みなし配当の25%相当控除額                                                                     |
|                                         | ↓<br>[3]:国際戦略及び雇用者増加の法人税額特別控除へ項目名変更及び<br>転記元変更                                          |
|                                         | ・[6]∶課税標準となる~[1]+[2]-[3]-[4]+[5]                                                        |
|                                         | ↓<br>[6] : 課税標準となる~[1] + [2] <u>+</u> [ 3 ] - [ 4 ] + [ 5 ] 項目名及び計算式<br>変更              |
| [22号の2様式]                               | ・[3]∶みなし配当の25%相当控除額                                                                     |
|                                         | ◆<br>[3]:国際戦略及び雇用者増加の法人税額特別控除へ項目名変更及び<br>転記元変更                                          |
|                                         | ・[6]・[7]:項目削除                                                                           |
|                                         | ・[8]:差引計[1]+[2]-[3]-[4]+[5]+[6]+[7]                                                     |
|                                         | ↓<br>[6]:差引計[1]+[2] <sub>土</sub> [3]-[4]+[5]項目変更及び計算式変更                                 |
| [6号別表2-3]                               | ・[2]みなし配当の欄を削除                                                                          |
| [20号別表2-3]                              | ・[3]~[6]→[2]~[5]へ項目番号変更                                                                 |
|                                         | ・[4]∶控除未済額[1]+[2]−[3] → [3]∶控除未済額[1]−[2]                                                |
| [6号別表4-3]                               | ・<br>欄外項目名の変更                                                                           |
| [6号別表4-4]                               | ・<br>欄外項目名の変更                                                                           |
| [9号2]                                   | ・<br>欄外項目名の変更                                                                           |

### 【6号様式】【20号様式】

登記上の本店所在地と提出先所在地が異なる場合等に対応する為、1頁目の本店所在地欄を手入力 できように機能改善致しました。上記のような場合、事業所設定の本店欄は提出先所在地を入力し て下さい。

※2頁目以降の本店所在地は1頁目で入力した本店所在地を優先して転記します。

| <ul> <li>■ si600:【第6号様式】0329 (de<br/>拡大表示</li> <li>縮小表示</li> </ul> | v/pts/3)                                        |                            |          |            |                     |                                    |                       | <u> </u> |  |  |  |
|--------------------------------------------------------------------|-------------------------------------------------|----------------------------|----------|------------|---------------------|------------------------------------|-----------------------|----------|--|--|--|
| 第6号様式 都道府県                                                         | 民税事業税                                           | 自告書                        |          |            |                     |                                    |                       | <u>^</u> |  |  |  |
|                                                                    |                                                 |                            |          |            | <u>-</u> 5          | 覧表示                                |                       |          |  |  |  |
| 【地方法人特別税】<br>● 標準税率 ── 超                                           | ※必要に応じ<br>調税率                                   | て切り替えて下さい                  | •        | 1          | 頁へ移動(全20            | 6号 プレビュー<br>0頁) 6-14プレビュー          | 6号印刷<br>6-14印刷        |          |  |  |  |
|                                                                    |                                                 | - <del>L</del> RF          | 中中中区十    | · 手前 1 − 5 |                     |                                    |                       |          |  |  |  |
| 提出先都道府県名                                                           | 大阪府                                             | 所在地 東京                     | 都千代田区    | 00 - 3 - 1 |                     |                                    |                       |          |  |  |  |
| 坦 · · · · · · · · · · · · · · · · · · ·                            | ※東京都の場合                                         | 合、「都税事務所 <del>」、、</del> 文加 | £10X74   | 八刀不安です。    | 雄理本項                | 金理番号 争務所 区                         | 方 法人番号 申告⊠            | 【分 🔡     |  |  |  |
|                                                                    | 大阪                                              |                            | 殿        |            | 观性事项                | 1 2 3 4 12                         | 987654321 al          |          |  |  |  |
| ふりがな                                                               | かぶしぎが                                           | いしゃ とうきょうし                 | ょうじ      |            | アの由告の其              | 法人税の平成                             | 年月日の                  |          |  |  |  |
| 法人名                                                                | 株式会社 頁                                          | 東京商事                       |          |            | CONTROL             | ◎ 中日◎ 華硬 1.修正 2.更正 3.決定 4.再更正・・・[  |                       |          |  |  |  |
| ふりがな                                                               | こくぜいた                                           | ろう                         |          |            | 本業在度                | 自 平成<br>度                          | 23年04月01日             |          |  |  |  |
| 代表者氏名                                                              | 国税太郎                                            |                            |          |            | ***                 | 至 平成                               | 24 年 3 月 31 日         |          |  |  |  |
| 申告種類                                                               | 確定                                              |                            |          |            | 経理責任                | 者大蔵次郎                              | 20                    |          |  |  |  |
|                                                                    | 845 <b>95</b> 9.5                               | 課税標準                       | 税率       | 税 額        | - / /# `A 10        | 道府県民                               | 税                     | _        |  |  |  |
| 所 侍 玉 領                                                            | 総 額33                                           | 34,770,215                 |          |            | し便速税                | 1 适                                |                       |          |  |  |  |
| 所年400万円以                                                           | トの玉祖母                                           | 4,000,000                  | 2.70     | 108,00     |                     | 、 祝 谷                              | 規 <u>77</u> 9,092,    | 700      |  |  |  |
| 得年 400 万 ~ 800                                                     | カ円以下38                                          | 4,000,000                  | 4.00     | 160,00     | 山誠駛研究:              | 資 寺 の 村 別 控 陈 谷<br>「 彩 想 特 回 地 込 ち | 視250                  | _        |  |  |  |
| 割 年 800 万                                                          | 11 12 10<br>1 1 1 1 1 1 1 1 1 1 1 1 1 1 1 1 1 1 | 26,770,000                 | 5.30     | 1,418,80   | 1 准用守体。             | 人祝賀村別控陈谷                           | 現 3 / 13              | _        |  |  |  |
| a⊤ [34]+[3<br>are bet and are are be                               | ວ] + [ 3 0 ] 37<br>5. ຫະ                        | 34,770,000                 |          | 1,686,80   | リ速1) 法人             | 税額寺の投席る                            | 視 4 六°                | _        |  |  |  |
| 靴舰税 单 个 超<br>4 分析 使付款 00 件                                         | 山田伝入38                                          | ,000                       |          |            | 返臧平立"               | 守恒工立体入税省                           |                       |          |  |  |  |
|                                                                    | - 地別表5-2[10] 35<br>/★                           |                            | <u> </u> |            | 課税標準                | - となる法人祝音<br>]+[3]-[4]+[5]         | <sup>H</sup> 6 9,092, | 000      |  |  |  |
|                                                                    | 1直 各月4日                                         | ,000                       |          |            | 分割法人                | の課税標準税額                            | 顏 7 ,                 | 000      |  |  |  |
| 資 資本玉寺の額総額<br>大次 大 今 笠                                             | 地別表 3-2[19] 4 ]                                 |                            |          |            | 法人税割 [              | [6又7]× 5.0 /10                     | 10 8 454,             | 600      |  |  |  |
|                                                                    | の 谷具 42                                         | , 000                      |          |            | 外国法                 | 人税等控除者                             | 預 9                   |          |  |  |  |
| ₩ (₩) 八 五 領 総 領                                                    | 未对応項目 [43                                       |                            |          |            | <u>0</u> → y+ 6→ +m | an AL r the dorf late nA do        | 2210                  |          |  |  |  |
| 1:前頁 2:次頁                                                          | 4:抹 消                                           | 5:終了                       | 7:演算     |            |                     |                                    |                       |          |  |  |  |

# 【その他プログラム改正内容】

| 表 種                     | 変更内容                                                                        |
|-------------------------|-----------------------------------------------------------------------------|
| [97]年度更新                | ・新法人税のプログラム更新に伴い、7∶新法人税申告書の年度更新が<br>変更になりました。                               |
| [500][510]<br>相続税申告書    | ・第6表の障害者控除が70歳又は85歳→85歳と変更になりました。<br>又項目の一部が各表で変更になりました。                    |
| [530][540]<br>WP版相続税申告書 | <ul> <li>・第6表の障害者控除の欄を選択式→手入力としました。</li> <li>又項目の一部が各表で変更になりました。</li> </ul> |